# **BE C**VIDSAFE

# **Scheduling Your Vaccination Appointment**

**Rady Children's Hospital: MyChart** 

## **Schedule Your First Vaccination Appointment**

PLEASE NOTE: It is recommended that you use a browser <u>other than Internet Explorer</u> to complete your appointment registration.

- 1. After you have selected a vaccination location, click Schedule an Appointment.
- 2. You will be redirected to MyChart, Rady Children's appointment system.
- 3. Select all check boxes that apply (must select all to schedule an appointment)
- 4. Choose an appointment date and time from the options shown (hover over a time to see more times in that hour).
  - Confirm correct appointment date and time and add it to personal calendar.
  - When scheduling, keep in mind the need to return for the second dose after 21 days (Pfizer) or 28 days (Moderna). Registrants will not know if they are getting Pfizer or Moderna until you arrive for your appointment.
  - Enter "vaccine" or similar under reason for visit.
- 5. Choose Continue as a Guest
  - MyChart sign in is only if user is already a Rady Children's patient.
- 6. Enter demographics and insurance information.
  - Be sure to double check the email address is entered correctly; this is how you will get MyChart activation information for canceling and rescheduling your first and second dose.
  - There is no charge for the vaccine; Rady Children's may bill your insurance for the administration but, whether insurance pays or not, the individual will never be charged.
- 7. Check the CAPTCHA confirmation.
- 8. Click the Schedule It! green button at the bottom of the page.
- 9. A confirmation will appear on screen and email confirmation will be sent to the email entered.

## Day of Appointment

- You will be required to wear a mask and adhere to social distancing guidelines for the duration of your visit.
- $\circ$  Bring an ID and insurance card.
- $\circ$   $\,$  Parking is available for \$4 in the Frost Street lot or North Garage on Children's Way.
- After your vaccine has been administered, you will be asked to remain at the location for a 15-minute observation period.
  - Those with history of severe allergies or allergy to other vaccines will have a 30minute observation period.

# **Schedule Your Second Vaccination Appointment**

• You will schedule your second dose at the clinic during your first dose. If you are not scheduled for a second dose at the clinic, you will likely receive a scheduling ticket on MyChart. For further instructions, <u>click here</u> or contact<u>covid19vaccine@rchsd.org</u>.

For more information on COVID-19 vaccines, please visit:

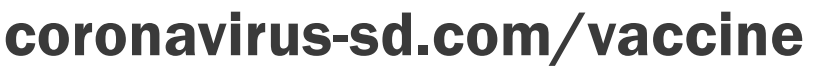

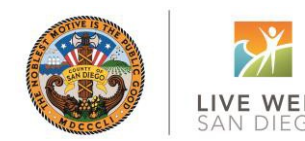

04-12-2021

\*Subject to change

# CUÍDESE DEL C<sub>@</sub>VID √

# Cómo Pogramar Su Cita de Vacunación

### Hospital de Rady Children's: MyChart

### Programe su primera cita de vacunación

NOTE: Se recomienda que utilice un navegador de internet <u>que no sea Internet Explorer</u> para completar el registro de su cita.

- 1. Una vez que haya elegido un lugar de vacunación, haga clic en Programar una cita.
- 2. Será redirigido a la página MyTurn del sistema de citas del hospital Rady Children's.
- 3. Seleccione todas las casillas de verificación que le corresponden (debe seleccionar todas para programar una cita)
- 4. Elija una fecha y hora de la cita de las opciones que se muestran (coloque el cursor sobre una hora específica para ver más opciones).
  - Confirme la fecha y hora correctas de la cita y agréguela al calendario personal.
  - Al programar la cita, recuerde que debe regresar para la segunda dosis después de 21 días (Pfizer) o 28 días (Moderna). No sabrán si va a recibir Pfizer o Moderna hasta que usted llegue a su cita.
  - Ingrese "vacuna" o similar bajo el motivo de la visita.
- 4. Elija Continuar como invitado
  - El inicio de sesión de MyChart es solo si ya es un paciente del Hospital Rady Children's.
- 5. Ingrese su información demográfica e información de seguro
  - Asegúrese de verificar que la dirección de correo electrónico esté ingresada correctamente; así es como obtendrá la información de activación de MyChart para cancelar y reprogramar su primera y segunda dosis.
  - No hay costo por la vacuna. Puede que el Hospital Rady Children's le envíe una factura a su seguro pero ya sea que el seguro pague o no, nunca se le cobrará al individuo.
- 4. Verifique la confirmación CAPTCHA.
- 5. Haga clic en el botón verde Programarlo! en la parte inferior de la página.
- 6. Aparecerá una confirmación en la pantalla y se enviará una confirmación por correo electrónico al correo electrónico que indicó.

#### El día de su cita

- Se le pedirá que use un cubrebocas y cumpla con las pautas de distanciamiento social durante la duración de su visita.
- Traiga una identificación y tarjeta de seguro.
- Hay estacionamiento disponible por \$4 en el lote de Frost Street o North Garage en Children's Way.
- Después de que se le haya administrado la vacuna, se le pedirá que permanezca sentado para un período de observación de 15 minutos.
  - Aquellos con antecedentes de alergias graves o alergia a otras vacunas tendrán un período de observación de 30 minutos.

#### Programe su cita para la segunda vacunación

 Programe la cita su segunda dosis en la clínica durante su primera visita. Si no le programan la cita para la segunda dosis, es probable que reciba un boleto de programación en MyChart. Para obtener más instrucciones, haga <u>clic aquí</u>o comuníquese con<u>covid19vaccine@rchsd.org</u>.

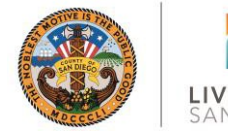

Para obtener más información sobre la vacuna contra COVID-19 visite:

## coronavirus-sd.com/vacuna